## 3. Alignment and Adjustments

### 3-1 Test Mode

#### How to Approach Test Mode

You can approach the Test Mode by pressing the on/off switch of indoor unit for 5 seconds.

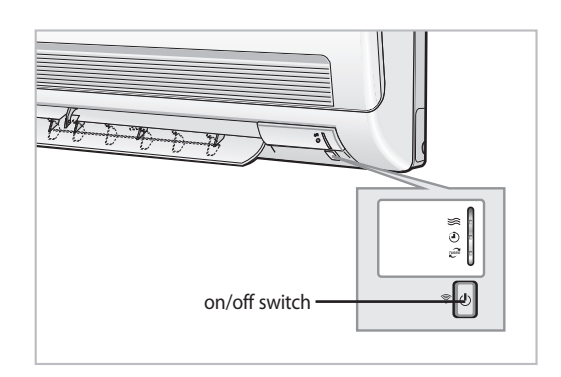

#### Test Mode Operation Option

- After installing the air conditioner, check whether each subordinate is normally operated or not by operating the Test Mode.
- When an error occurs, display the Error Mode.
- **Operation Mode :** Cool mode. Operate the cool mode by operating the compressor by force without the compressor ON/OFF according to the set temperature/indoor temperature. (Do not follow the antifreeze control)
- Up-down louver : Up-down swing mode
- Indoor Fan : High

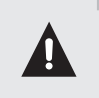

• Because the Test Mode operate the cool mode by force not related to the set temperature / indoor temperature, check whether each subordinate is operated normally or not after completing installation and must turn off the power of the air conditioner.

## 3-2 Indoor Display Error and Check Method

| Description                                                            | OPERATION TIMER |   | TURBO | Main Checking Point                               |  |
|------------------------------------------------------------------------|-----------------|---|-------|---------------------------------------------------|--|
|                                                                        | *               | Ð | TURBO |                                                   |  |
| Indoor unit room temperature sensor error<br>(open or short)           | 0               | • | 0     | 3-2P                                              |  |
| Indoor unit heat exchanger temperature sensor error<br>(open or short) | •               | • | 0     | 3-3P                                              |  |
| Indoor fan motor malfunction                                           | 0               | 0 | •     | 3-4P                                              |  |
| EEPROM error                                                           | •               | • | •     | Option Setting                                    |  |
| Option error<br>(option wasn't set up or option data error)            | •               | • | •     | Option Setting                                    |  |
| Outdoor unit error                                                     | •               | 0 | •     | Remote Control on/off<br>Outdoor Unit Power Reset |  |

 ${\ensuremath{\bullet}}$  : Lamp on,  ${\ensuremath{\odot}}$  : Lamp off,  ${\ensuremath{\bullet}}$  : Lamp blink

# 3-3 Outdoor LED Error Display and Check Method

| LE   |        | LED Display |     | Fynlanation                              |  |  |  |  |
|------|--------|-------------|-----|------------------------------------------|--|--|--|--|
| 110. | Yellow | Green       | Red | Explanation                              |  |  |  |  |
| 1    | 0      | 0           | 0   | Power off/ VDD NG                        |  |  |  |  |
| 2    | 0      | 0           | Ø   | IPM Over Current(O.C)                    |  |  |  |  |
| 3    | 0      | 0           | •   | - Abnormal Serial communication          |  |  |  |  |
|      | 0      | •           | •   |                                          |  |  |  |  |
| 4    | 0      | O           | 0   | Compressor Starting error                |  |  |  |  |
| 5    | 0      | O           | •   | Normal Operation                         |  |  |  |  |
| 6    | 0      | •           | 0   | Compressor Lock error                    |  |  |  |  |
| 7    | 0      | •           | O   | DC-Link voltage under/over error         |  |  |  |  |
| 8    | O      | 0           | Ø   | Outdoor temperature sensor error         |  |  |  |  |
| 9    | O      | 0           | •   | Discharge over temperature               |  |  |  |  |
| 10   | O      | O           | 0   | Discharge temperature sensor error       |  |  |  |  |
| 11   | O      | O           | •   | Current sensor error                     |  |  |  |  |
| 12   | O      | •           | 0   | Compressor limit error                   |  |  |  |  |
| 13   | O      | •           | O   | Coil temperature sensor error            |  |  |  |  |
| 14   | O      | •           | •   | 1min. Time out Communication             |  |  |  |  |
| 15   | •      | 0           | 0   | Fan error                                |  |  |  |  |
| 16   | •      | 0           | Ø   | OTP error                                |  |  |  |  |
| 17   | •      | 0           | •   | Compressor rotation error                |  |  |  |  |
| 18   | •      | O           | 0   | Operation condition secession(Dual only) |  |  |  |  |
| 19   | •      | O           | O   | DC-Link voltage sensor error             |  |  |  |  |
| 20   | •      | O           | •   | I_Trip error / PFC Over current          |  |  |  |  |
| 21   | •      | •           | 0   | GAS Leak error                           |  |  |  |  |
| 22   | •      | •           | O   | AC Line Zero Cross Signal out            |  |  |  |  |
| 23   | •      | •           | •   | Power ON reset(1sec)                     |  |  |  |  |
| 24   | O      | 0           | 0   | Capacity miss match                      |  |  |  |  |
| 25   | 0      | 0           | 0   | Test Operation at Cooling Mode           |  |  |  |  |
| 26   | O      | O           | 0   | Test Operation at Heating Mode           |  |  |  |  |

ullet : Led on,  $\, o$  : Led off,  $\, \odot \,$  : Led blink

### **ex) Option No. : DB47777- 17524E**

#### Step 1 : Enter the Option Setup mode.

- 1<sup>st</sup> Take out the batteries of remote control.
- 2<sup>nd</sup> Press the temperature button simultaneously and insert the battery again.
- $3^{rd}$  Make sure the remocon display shown as  $00 \\ 00 \\ 00$

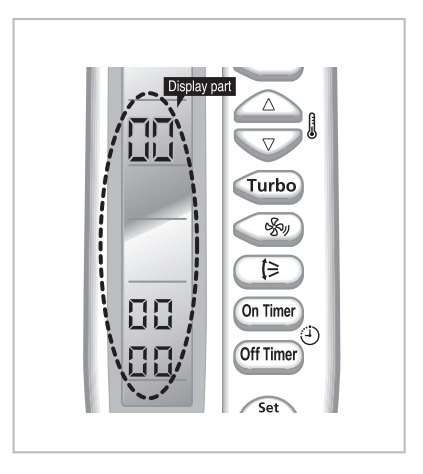

Step 2 : Enter the Option Setup mode and select your option according to the following procedure.

|                                         | The default value is<br>The default value is<br>Otherwise, push the I will button to I.<br>Every time you push the button, the display panel reads I or II                                                                                                    |
|-----------------------------------------|----------------------------------------------------------------------------------------------------|
|                                         | Push the $\bigcirc$ button to set the display panel to 8.<br>Every time you push the button, the display panel reads $\Im \Rightarrow i \Rightarrow 2$<br>$\Rightarrow \exists \Rightarrow \dots \exists \Rightarrow R \Rightarrow b \Rightarrow c \Rightarrow d \Rightarrow E \Rightarrow F$ repeatedly.                                                                                           |
| 41 (>)   0n Time: 5   0ff Time: 6       | Push the $\heartsuit$ button to set the display panel to $\ \ \ \ \ \ \ \ \ \ \ \ \ \ \ \ \ \ \$                                                                                                    |
| good'sleep                              | Push the $\textcircled{b}$ button to set the display panel to $?$ .<br>Every time you push the button, the display panel reads $@\Rightarrow i \Rightarrow 2$<br>$\Rightarrow 3 \Rightarrow \dots 3 \Rightarrow 8 \Rightarrow b \Rightarrow c \Rightarrow d \Rightarrow \xi \Rightarrow F$ repeatedly.                                                                                              |
| * Setting is not required if you must 3 | Push the $$ button to set the display panel to $?$ .<br>Every time you push the button, the display panel reads $@\Rightarrow i \Rightarrow 2$<br>$\Rightarrow 3 \Rightarrow \dots 3 \Rightarrow R \Rightarrow b \Rightarrow c \Rightarrow d \Rightarrow \xi \Rightarrow F$ repeatedly.                                                                                                    |
| a value which has a 🤪 default.          | Push the end button to set the display panel to ?.<br>Every time you push the button, the display panel reads $\mathcal{G} \Rightarrow \mathcal{I} \Rightarrow \mathcal{I}$<br>$\Rightarrow \mathcal{J} \Rightarrow \dots  \mathcal{J} \Rightarrow \mathcal{R} \Rightarrow \mathcal{L} \Rightarrow \mathcal{L} \Rightarrow \mathcal{L} \Rightarrow \mathcal{L} \Rightarrow \mathcal{F}$ repeatedly. |

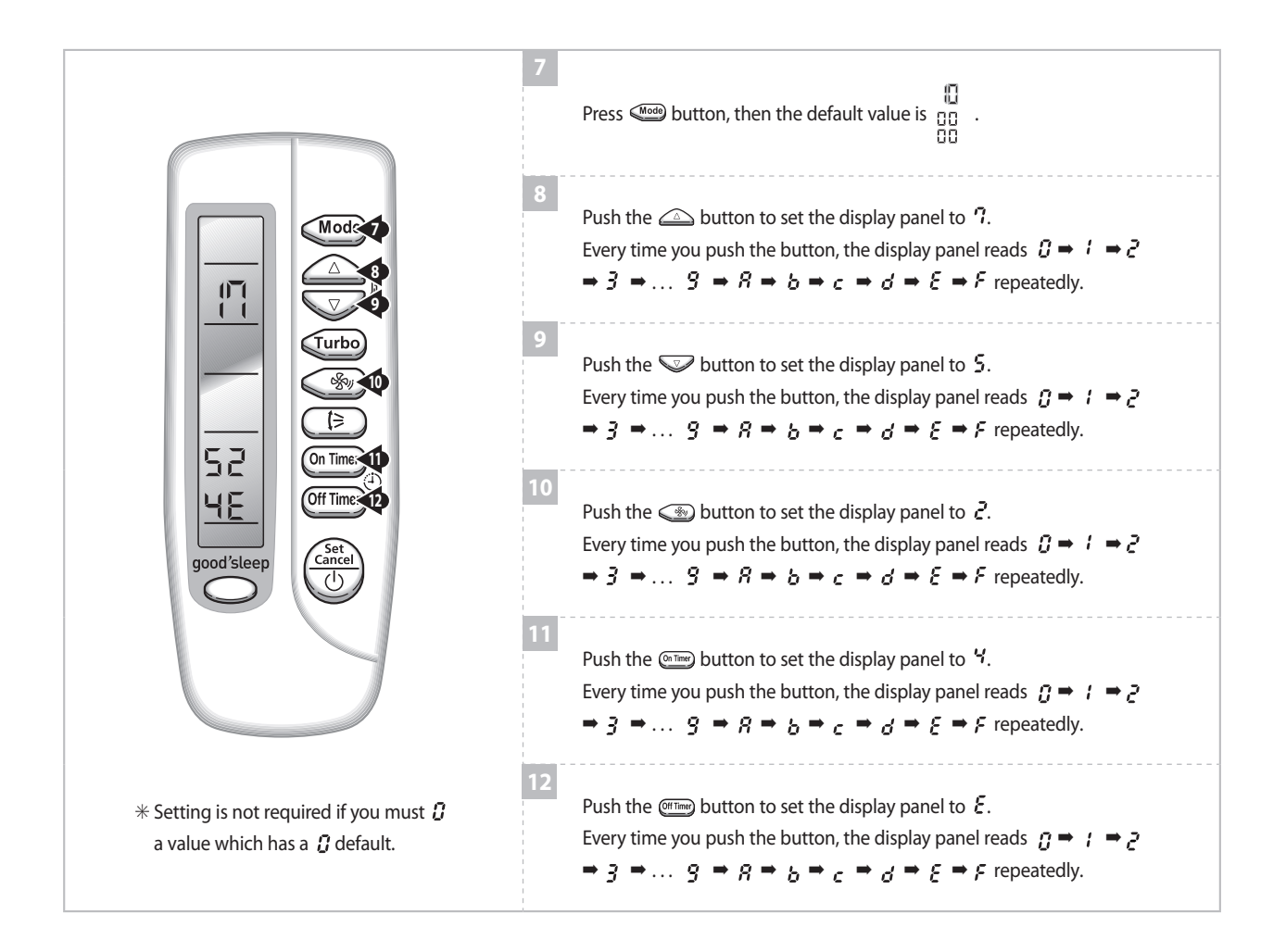

#### Step 3: Upon completion of the selection, check you made right selections.

Press the Mode Selection key, 4 to set the display part to 2 and check the display part.

→ The display part shows

Press the Mode Selection key, 4 to set the display part to i and check the display part.

➡ The display part shows

#### Step 4: Pressing the ON/OFF button (

When pressing the operation ON/OFF key with the direction of remote control for unit, the sound "Ding" or "Diriring" is heard and the OPERATION ICON(  $\cong$  ) lamp of the display is flickering at the same time, then the input of option is completed. (If the diriring sound isn't heard, try again pressing the ON/OFF button.)

#### Step 5: Unit operation test-run

**First,** Remove the battery from the remote control.

Second, Re-insert the battery into the remote control.

Third, Press ON/OFF key with the direction of remote control for set.

#### Error Mode

- 1<sup>st</sup> If all lamps of indoor unit are flickering, Plug out, plug in power plug again and press ON/OFF key to retry.
- 2<sup>nd</sup> If the unit is not working properly or all lamps are continuously flickering after setting the option code, see if the correct option code is set up for its model.

## OPTION ITEMS

| REMOCON<br>MODEL      | SEG1 | SEG2 | SEG3 | SEG4 | SEG5 | SEG6 | SEG7 | SEG8 | SEG9 | SEG10 | SEG11 | SEG12 |
|-----------------------|------|------|------|------|------|------|------|------|------|-------|-------|-------|
| AQV18NSAN<br>AQV18FCN | 0    | A    | D    | 7    | 7    | 7    | 1    | 7    | 5    | 2     | 6     | E     |
| AQV24NSAN<br>AQV24FCN | 0    | В    | С    | 7    | 7    | 7    | 1    | 7    | 5    | 2     | 6     | E     |